## Connector aanmaken voor Microsoft Office 365

Via de volgende methode kun je een connector aanmaken in Office 365. Hiervoor heb je wel Beheerrechten nodig in Office 365.

- Ga naar Office.com en login met het beheer-account van je domein.
- Ga naar de beheer-pagina's via:
- Klik links in het menu op Alles weergeven en vervolgens onder 'Beheercentrums' op 'Exchange'.
  Beheercentrums

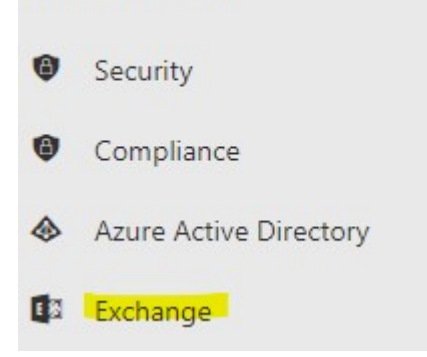

 Vervolgens ga je in het menu naar 'e-mailstroom', 'connectors' en klik je vervolgens op het plusje.

## Exchange-beheercentrum

| dashboard                 | regels berichttracering             | URL traceren gea                                        | accepteerde domeinen                     | externe domeinen               | connectors                |
|---------------------------|-------------------------------------|---------------------------------------------------------|------------------------------------------|--------------------------------|---------------------------|
| geadresseerden            |                                     |                                                         |                                          |                                |                           |
| machtigingen              |                                     |                                                         |                                          |                                |                           |
| compliancebeheer          | Met connectors wordt de stroom e    | -mailberichten van en naar                              | uw Office 365-organisatie behee          | rd. Voor de meeste organisat   | ies hoeven echter geen co |
| organisatie               | gebruikt. Controleer daarom eerst o | of u een connector moet m<br>en van connectors? Stuur o | aken.<br>ns uw feedback en laat ons wete | n wat u bevalt en wat niet, of | hoe we uw ervaring kunn   |
| beveiliging               |                                     |                                                         |                                          |                                |                           |
| geavanceerde bedreigingen | STATUS 🔺 NAAM                       | VAN                                                     | AAN                                      |                                |                           |
| e-mailstroom              | Er zijn geen items                  | die in deze weergave kunn                               | en worden weergegeven.                   |                                |                           |
| mobiel                    |                                     |                                                         |                                          |                                |                           |

• In het volgende scherm kies je de volgende waarden en klik je op Volgende:

Selecteer het e-mailstroomscenario

Geef het e-mailstroomscenario op en we laten u weten of u een connector moet instellen. Meer informatie

| Van:            |                     |
|-----------------|---------------------|
| E-mailserver va | an uw organisatie 🗸 |
| Naar:           |                     |
| Office 365      | ~                   |

• Vervolgens voer je bij 'Naam' de waarde 'AutomaaTGO' in en klik je op 'Volgende'.

Vervolgens voer je de volgende waarden in:

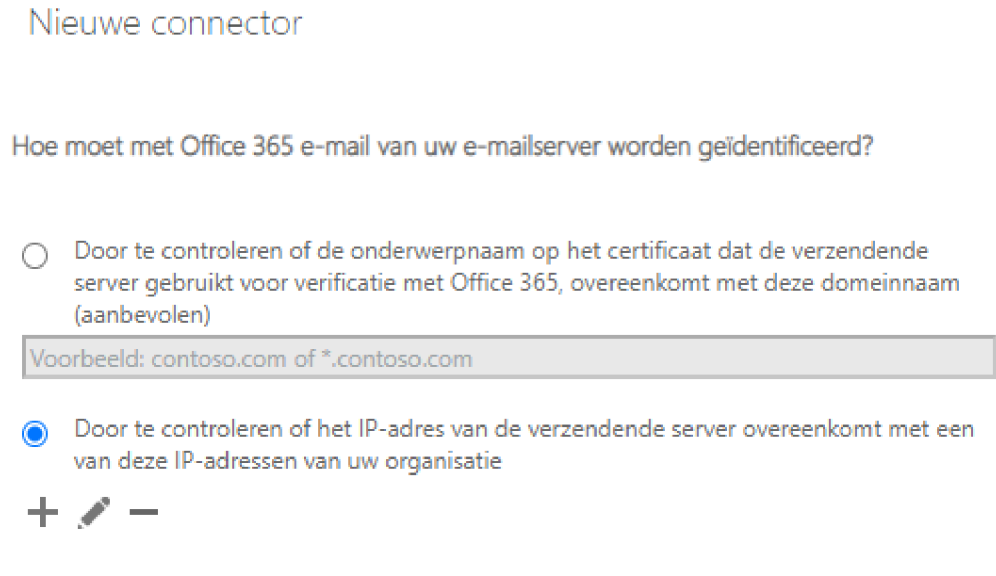

Vervolgens voeg je met het plusje hier de volgende IP-adres toe:

- 141.138.141.35
- Vervolgens kies je voor 'Opslaan'.

## Connector instellen in AutomaaT GO

Voordat we de connector in kunnen stellen in AutomaaT GO moeten we eerst de server-informatie ophalen. Deze kun je hier vinden: <u>https://api.automaat.online/getmx.php</u>

Je kunt deze url vervolgens instellen in AutomaaT GO, waarbij de poort op 25 komt en Inloggen op mailserver uitgezet kan worden.